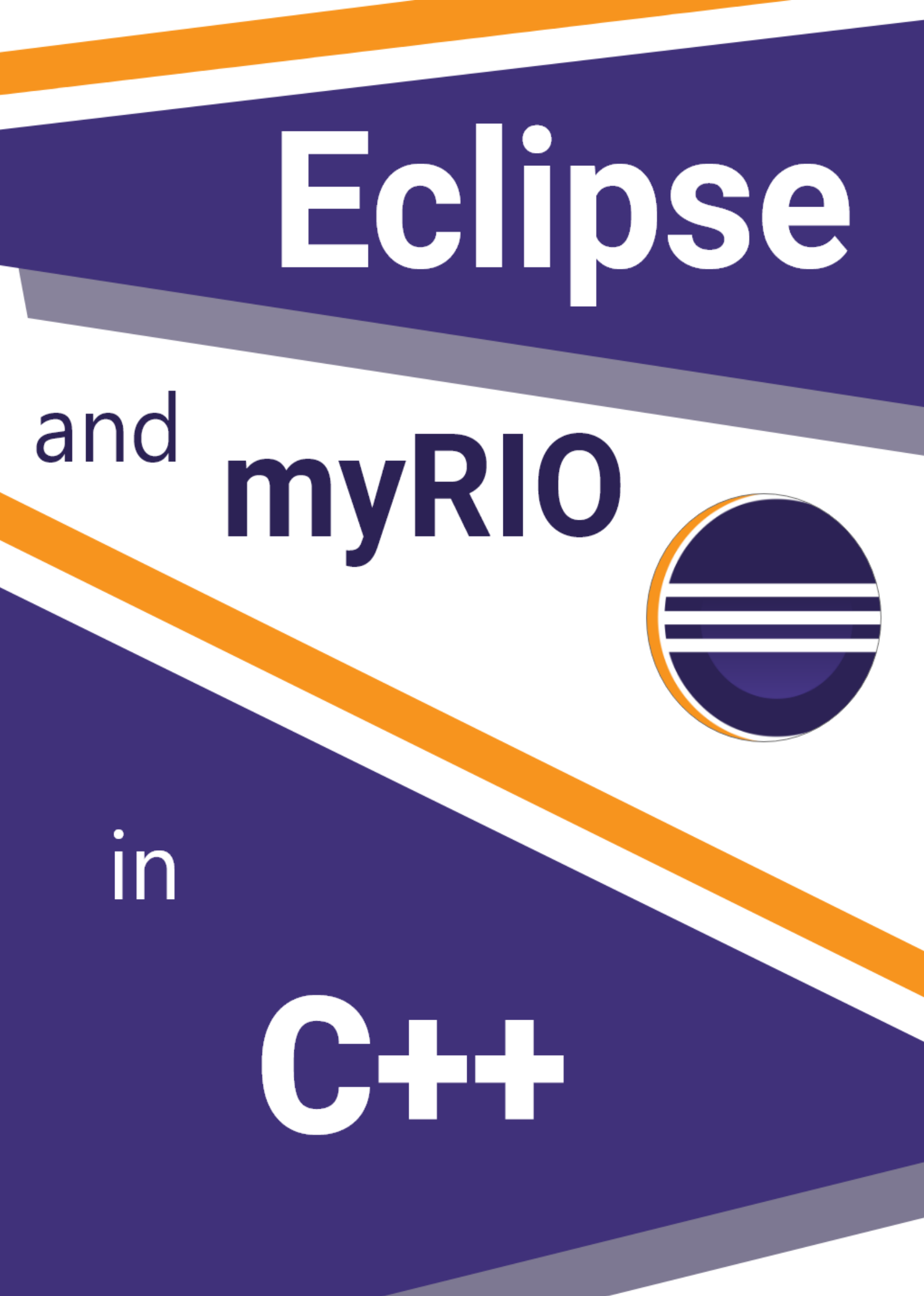

### I. Necessary files

Eclipse

http://www.ni.com/download/labview-real-time-module-2014/4846/en/

#### C Support for myRIO

http://www.ni.com/download/labview-myrio-toolkit-2018/7583/en/

**NiRIO** Drivers

http://www.ni.com/download/compactrio-device-drivers-january-2019/7833/en/

Java

https://www.java.com/fr/download/

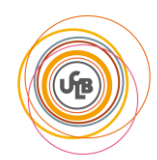

#### Ι. **Configuration of myRIO**

Install « NiRIO Driver » leaving the default installation options. Restart the computer when asked after the installation finishes.

When the installation is complete, connect your myRio to your computer. The window below should appear.

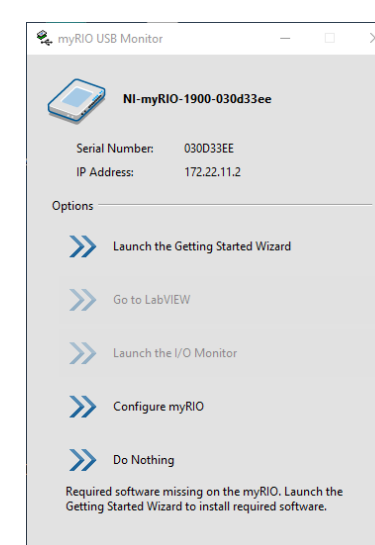

Choose « Launch the Getting Started Wizard » and follow the instructions. The firmware will be flashed and updated on your myRIO.

When the installation is finished, launch « 💦 NI MAX » (a shortcut should be on the start menu).

Expand « Remote systems » and wait until myRIO is detected. Select it, then check « Enable Secure Shell Server (sshd) » then « 🛃 Save ».

Close NI Max and myRIO USB Monitor.

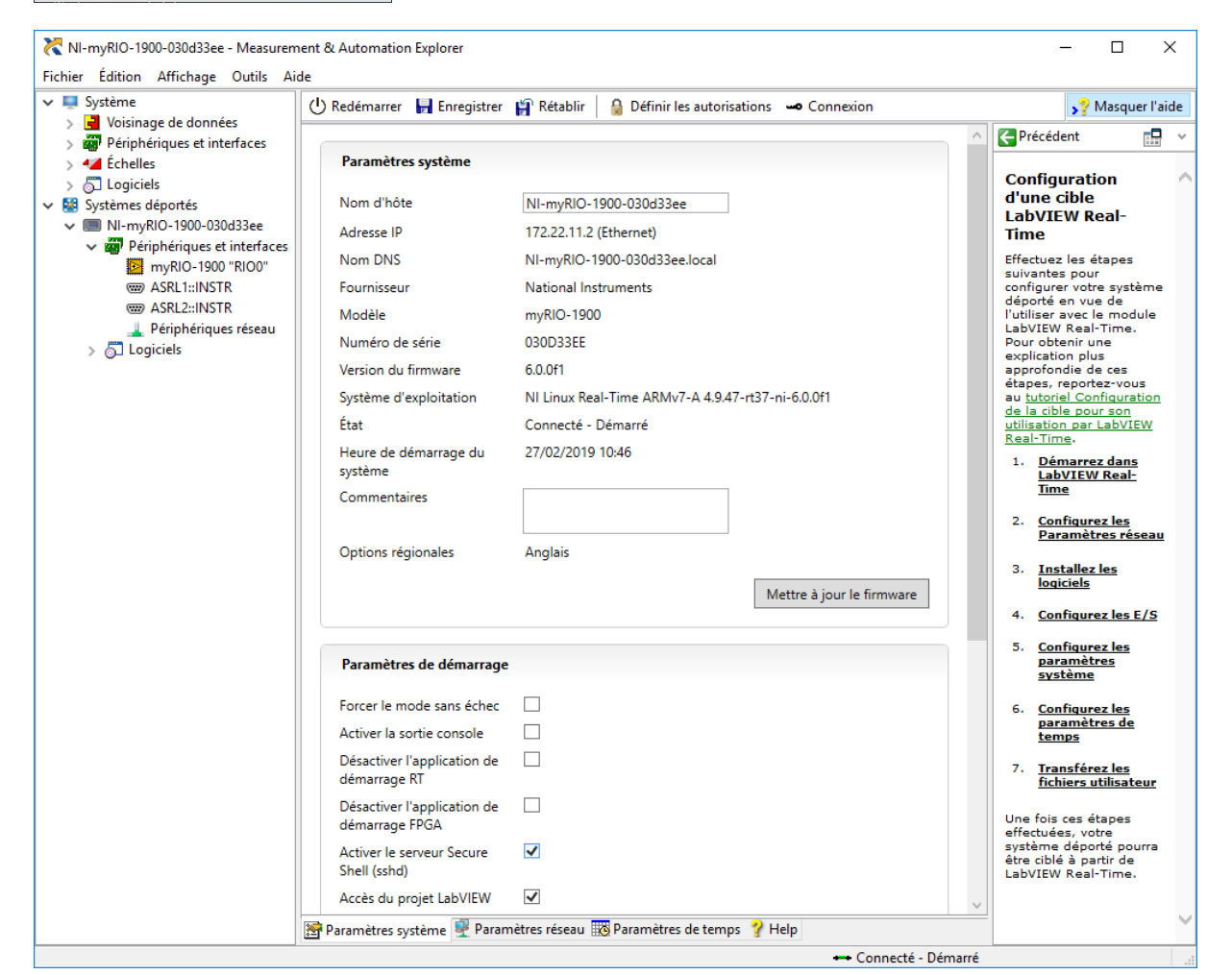

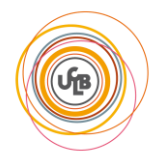

- CompactRI0
   NI CompactRI0
   NI CompactRI0
   NI Max Configuration Support 18.5
   NI-BA@max 18.5
   NI-DA@max 18.5
   NI-DA@max 18.5
   NI-MAX Configuration Support
   Instrument Control
   NI-Y54
   NI-Serial 18.5
   Runtime Support
   NI-Serial 18.5
   Runtime Support
   NI-Serial 18.5
   NI-Serial 18.5
   NI-Serial 18.5
   NI-Serial 18.5
   NI-Serial 18.5
   NI-Serial 18.5
   NI-Serial 18.5
   NI-Serial 18.5
   NI-Serial 18.5
   NI-Serial 18.5
   NI-Serial 18.5
   NI-Serial 18.5
   NI-Serial 18.5
   NI-Serial 18.5
   NI-Serial 18.5
   NI-Serial 18.5
   NI-Serial 18.5
   NI-Serial 18.5
   NI-Serial 18.5
   NI-Serial 18.5
   NI-Serial 18.5
   NI-Serial 18.5
   NI-Serial 18.5
   NI-Serial 18.5
   NI-Serial 18.5
   NI-Serial 18.5
   NI-Serial 18.5
   NI-Serial 18.5
   NI-Serial 18.5
   NI-Serial 18.5
   NI-Serial 18.5
   NI-Serial 18.5
   NI-Serial 18.5
   NI-Serial 18.5
   NI-Serial 18.5
   NI-Serial 18.5
   NI-Serial 18.5
   NI-Serial 18.5
   NI-Serial 18.5
   NI-Serial 18.5
   NI-Serial 18.5
   NI-Serial 18.5
   NI-Serial 18.5
   NI-Serial 18.5
   NI-Serial 18.5
   NI-Serial 18.5
   NI-Serial 18.5
   NI-Serial 18.5
   NI-Serial 18.5
   NI-Serial 18.5
   NI-Serial 18.5
   NI-Serial 18.5
   NI-Serial 18.5
   NI-Serial 18.5
   NI-Serial 18.5
   NI-Serial 18.5
   NI-Serial 18.5
   NI-Serial 18.5
   NI-Serial 18.5
   NI-Serial 18.5
   NI-Serial 18.5
   NI-Serial 18.5
   NI-Serial 18.5
   NI-Serial 18.5
   NI-Serial 18.5
   NI-Serial 18.5
   NI-Serial 18.5
   NI-Serial 18.5
   NI-Serial 18.5
   NI-Serial 18.5
   NI-Serial 18.5
   NI-Serial 18.5
   NI-Serial 18.5
   NI-Serial 18.5
   NI-Serial 18.5
   NI-Serial 18.5
   NI-Serial 18.5
   NI-Serial 18.5
   NI-Serial 18.5
   NI-Serial 18.5
   NI-Serial 18.5
   NI-Serial 18.5
   NI-Serial 18.5
   NI-Serial 18.5
   NI-Serial 18.5
   NI-Serial 18.5
   NI-Serial 18.5
   NI-Serial 18.5
   NI-Serial 18.5
   NI-Serial 18.5
   NI-Serial 18.5
   NI-Serial 18.5
   NI

- NI-Serial 18:5 NI-Embedded CAN for RIO 18:0 Infiguration and Utilities NI Measurement & Automation Explorer 18:5 NI System Configuration 18:5.0 NI I/O Trace 18:5 • Cr

### III. Installation

Install Java then Eclipse.

After installing, launch Eclipse (Start/National Instruments/C & C++ Development Tools for NI Linux Real-Time 2014, Eclipse Edition).

Close the « Welcome » window so you can access your project.

Create a new 📸 C/C++project, and name it, for example, « APIForRIO ».

Choose « Empty Project » and « Cross GCC ». Click « Next » two times.

| Cross compiler prefix | arm-nilrt-linux-gnueabi-                             |
|-----------------------|------------------------------------------------------|
| Cross compiler path   | C:\Program Files (x86)\National                      |
| (On a x64 computer)   | Instruments\Eclipse\14.0\arm\sysroots\i686-nilrtsdk- |
|                       | mingw32\usr\bin\armv7a-vfp-neon-nilrt-linux-gnueabi  |

On your project create a folder named « 😭 src »; inside it create a file named « 🖻 main.cpp » and lastly create another folder named « 😭 CAPI » (so its path will be APIForRIO/src/CAPI).

Extract « C\_Support\_for\_myRIO\_v6.0 » in a different directory.

Copy the files from « .../C Support/source/ » in the folder that you just created (CAPI).

Right click « 🧁 CAPI », then « 🦑 Refresh » to update the modifications that you just did to your workspace.

Right click on the name of the project, then « Properties ».

In « C/C++ Build » option, choose « Internal builder » instead of « External builder ».

| ar toyt            | C/C++ Puild                               |                                                                        | <b>/</b> → <b>-</b> <i>-</i> /             |
|--------------------|-------------------------------------------|------------------------------------------------------------------------|--------------------------------------------|
| er text            | C/C++ Bulla                               |                                                                        | $\varphi + \varphi$                        |
| urce               |                                           |                                                                        |                                            |
| lers               | Conformation D                            | hum [Arting]                                                           | Manage Carlinger                           |
| ++ Build           | Configuration: D                          | bug [Active]                                                           | <ul> <li>Wanage Configurations.</li> </ul> |
| ++ General         |                                           |                                                                        |                                            |
| ect References     |                                           |                                                                        |                                            |
| ctoring History    | Builder Setting                           | 💿 Behaviour 🤣 Refresh Policy                                           |                                            |
| Debug Settings     |                                           |                                                                        |                                            |
|                    |                                           |                                                                        |                                            |
| Repository         | Builder                                   |                                                                        |                                            |
| Repository<br>Text | Builder<br>Builder type:                  | Internal builder                                                       | ~                                          |
| Repository<br>Text | Builder<br>Builder type:                  | Internal builder<br>"i External builder                                | ~                                          |
| Repository<br>Text | Builder<br>Builder type:<br>Use default b | Internal builder<br><sub>ji</sub> External builder<br>Internal builder | ~                                          |

Expand « C/C++ Build » then click on « Settings ».

• In the « 🛞 Cross GCC Compiler » section

In «  $\bigotimes$  Symbols  $\rightarrow$  Defined symbols (-D) »: Add a new symbol named « MyRio\_1900 ».

In the « A Miscellaneous » sections

In the field « Other flags », add « -mfpu=vfpv3 -mfloat-abi=softfp » for more precision with floating numbers.

| Other flags | -c -fmessage-length=0 -mfpu=vfpv3 -mfloat-abi=softfp |
|-------------|------------------------------------------------------|
|             |                                                      |

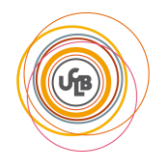

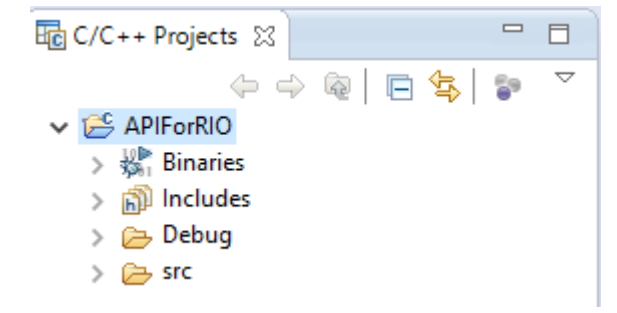

• In the « 
Section Cross G++ Compiler » section

In « 🖉 Preprocessor »: add a symbol named « MyRio\_1900 ».

| Settings                                       |                                                                      |    |
|------------------------------------------------|----------------------------------------------------------------------|----|
| 🛞 Tool Settings 🎤 Build Steps 🚆                | Build Artifact 🗟 Binary Parsers 😣 Error Parsers                      |    |
| <ul> <li>➢ Cross Settings</li> <li>✓</li></ul> | Do not search system directories (-nostdinc)<br>Preprocess only (-E) |    |
| Dialect Preprocessor                           | Defined symbols (-D)                                                 | Ιţ |
| Symbols                                        | MyRio_1900                                                           |    |
| Includes                                       |                                                                      |    |
| Optimization                                   |                                                                      |    |
| 🖄 Debugging                                    |                                                                      |    |
| Warnings                                       |                                                                      |    |
| Miscellaneous                                  |                                                                      |    |
| ✓  Sourcess G++ Compiler                       |                                                                      |    |
| 🖄 Dialect                                      |                                                                      |    |
| preprocessor                                   |                                                                      |    |
| 🖄 Includes                                     |                                                                      |    |

• In the « 🎽 Miscellaneous » section

In the field « Other flags », add « -mfpu=vfpv3 -mfloat-abi=softfp » for more precision with floating numbers.

• In the « 🛞 Cross G++ Linker / 🖄 Libraries» section

Add the following libraries and path of libraries:

| Libraries           | dl                                         |
|---------------------|--------------------------------------------|
|                     | visa                                       |
|                     | pthread                                    |
| Library search path | "\${workspace_loc:/\${ProjName}/src/CAPI}" |

| Settings                                                                                                    |                                                                               |                                         |        |       |            |          | ⇔ ◄ ⇔ |
|----------------------------------------------------------------------------------------------------|-------------------------------------------------------------------------------|-----------------------------------------|--------|-------|------------|----------|-------|
| 🛞 Tool Settings                                                                                                    | 🎤 Build Steps 🧳                                                               | P Build Artifact 📓 Binary Parsers       | 0      | Error | Parsers    |          |       |
| <ul> <li>Cross Set</li> <li>Cross GC</li> <li>Diale</li> <li>Prepr</li> <li>Symb</li> <li>Inclu</li> <li>Optin</li> </ul> | ttings<br>IC Compiler<br>ot<br>ocessor<br>ools<br>des<br>nization             | Libraries (-I)<br>dl<br>visa<br>pthread |        |       | 🗟 ਨੂੰ।     | <b>∲</b> |       |
| الله الله الله الله الله الله الله الله                                                                                   | gging<br>ings<br>ellaneous<br>+ Compiler<br>ct<br>tocessor<br>des<br>nization |                                         |        |       |            |          |       |
| 🖄 Debu<br>🖄 Warn                                                                                                    | gging<br>ings                                                                 | Library search path (-L)                |        | •     | <b>a</b> 😪 | \{\} \}  |       |
| <ul> <li>Misco</li> <li>Cross G+</li> <li>Gene</li> <li>Libra</li> <li>Misco</li> <li>Share</li> </ul>                    | ellaneous<br>+ Linker<br>ral<br>ries<br>ellaneous<br>ed Library Settings      | "\${workspace_loc:/\${ProjName}/s       | src/CA | .PI}" |            |          |       |

Make sure that your window matches this window and validate the new properties by clicking OK.

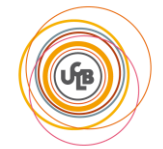

Université Claude Bernard | 2019 VASA Kristjan | VIALLET Engueran

### IV. Connection to myRIO

On Eclipse, choose « 📳 Remote System Explorer »

| × | Quick Access | <b>E</b> | C/C++ | E Remote | e System Exp | lorer |
|---|--------------|----------|-------|----------|--------------|-------|
|   |              |          |       |          |              |       |
|   |              |          |       |          | ^            | 8     |

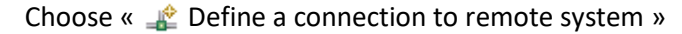

| 📕 Remote Systems 🛛             | 😪 Team 📃                      |               |
|--------------------------------|-------------------------------|---------------|
| -6                             | 2 🔄   🗢 🔶 👰   🖻   🔩           | $\overline{}$ |
| ✓  ↓ Local<br>→  ♣ Local Files | Define a connection to remote | system        |
| 🛱 Local Shells                 |                               |               |

Click on « 📑 SSH Only », then fill the fields « Host name » and « Connection name » with « 172.22.11.2 » and « myRIO » respectively.

| ✓ ⇐ General                                 |                   |               |
|---------------------------------------------|-------------------|---------------|
| Linux                                       | Host name :       | 172.22.11.2 ~ |
| LTTng (v2.0)                                | Connection name : | myRIO         |
| ু SSH Only<br>নু Telnet Only (Experimental) | Description :     |               |
| <sub>Unix</sub> Unix<br>🏘 Windows           |                   |               |

Then, click on « Next », « Next », « Next » then « Finish ».

A new connection appeared. Expand it, open « 🔒 Sftp Files » then « 🛱 Root ».

| ~ 5 | myRIO<br>৳ Sftp Files<br>> ♯ My Home<br>> ♯ Root | A window will pop up and ask for the user's name and password: enter<br>« admin » as a user name and leave the field of the password empty.<br>Then confirm. |
|-----|--------------------------------------------------|----------------------------------------------------------------------------------------------------|
|     | 🕞 Ssh Shells<br>🖉 Ssh Terminals                  | Go to « 🧽 /var/local/natinst » and create a new folder named<br>« bitfiles ». Right click on this folder, then « Export from project… »                      |

Go to the left window, into the « CAPI » folder. Check on the right window

« 📄 NiFpga\_MyRio1900Fpga60.lvbitx » then click « Finish ».

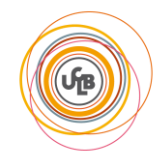

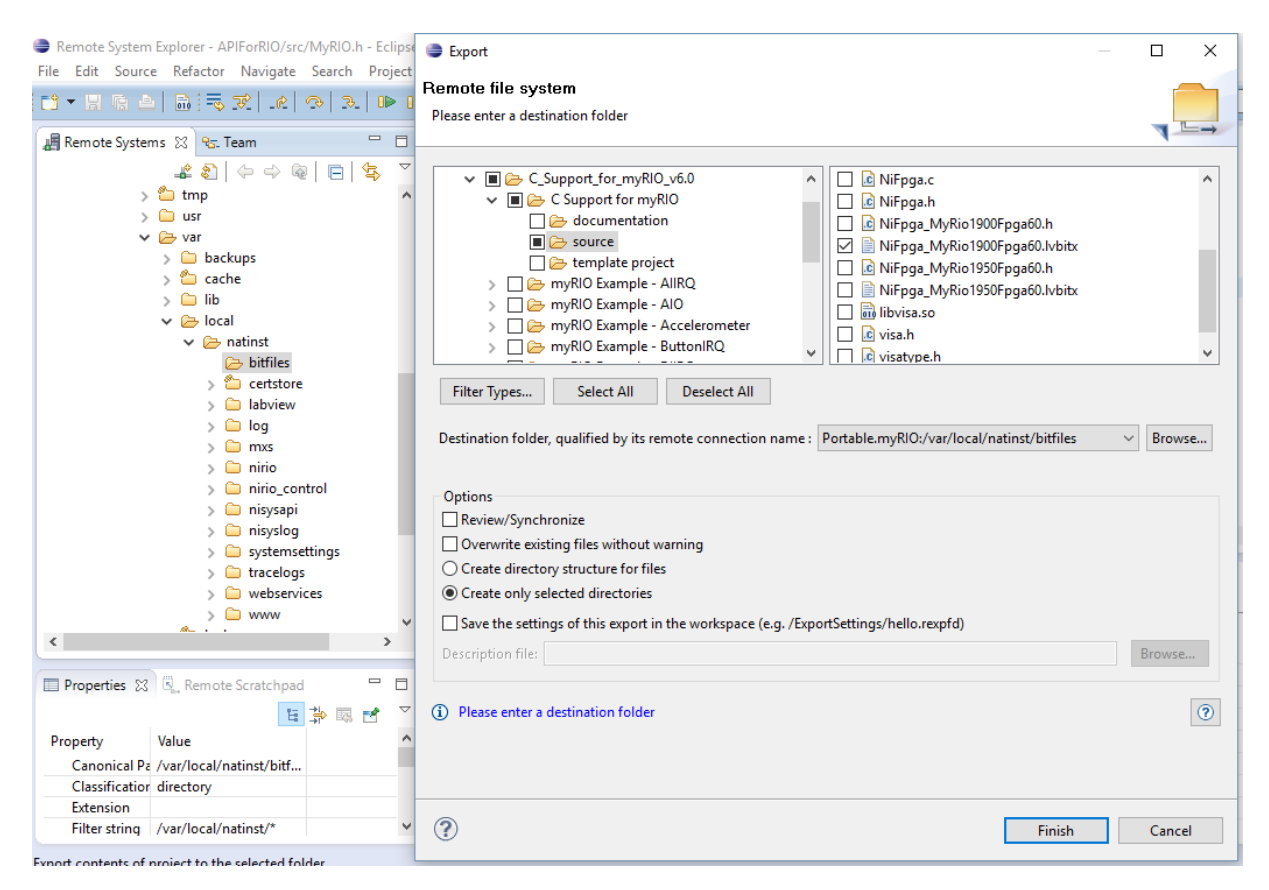

MyRIO is now configurated to support interactions on C/C++ language.

To return to your project, click «  $\overline{E}$  C/C++ » on the top right side.

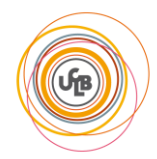

## V. Configuration of the uploading

Right click on the project on Eclipse, then « Run As », then « Run configurations... »

|     | 2 | Import                     |   |     |                           |
|-----|---|----------------------------|---|-----|---------------------------|
|     | 4 | Export                     |   |     |                           |
| >   | Ŷ | Refresh                    |   |     |                           |
| > [ |   | Close Project              |   |     |                           |
|     |   | Profile As                 | > | L . |                           |
|     |   | Debug As                   | > | L., |                           |
|     |   | Run As                     | > | C   | 1 Local C/C++ Application |
|     |   | Profiling Tools            | > |     | Run Configurations        |
|     |   | Convert To                 |   |     |                           |
|     |   | Compare With               | > |     |                           |
|     |   | Restore from Local History |   |     |                           |
|     | * | Run C/C++ Code Analysis    |   | L   |                           |
|     |   | Team                       | > |     |                           |
|     |   |                            |   |     |                           |

Rright click on « Remote Application », then click on « 👕 New».

Run Configurations

Name your configuration, choose the connection (myRIO previously connected), the project (APIForRIO), the path of the application to send and the path of the distant implantation. Verify the concordance with the following screenshot:

| Create, manage, and run cor | figurations                                      |                |                                                |                |        |  |  |
|-----------------------------|--------------------------------------------------|----------------|------------------------------------------------|----------------|--------|--|--|
| 🖹 🖹 🗶 🖃 🎝 🗸                 | Name: Run on myRIO                               |                |                                                |                |        |  |  |
| type filter text            | Main ⋈= Arguments □ Common                       |                |                                                |                |        |  |  |
| C/C++ Application           | Connection: myRIO V New                          |                |                                                | Properties     |        |  |  |
| C/C++ Remote Application    | Project:                                         |                |                                                |                |        |  |  |
| Launch Group                | APIForRIO                                        |                |                                                | Browse         |        |  |  |
|                             | Build configuration:                             | Debug          |                                                |                | ~      |  |  |
|                             |                                                  | Select configu | Select configuration using 'C/C++ Application' |                |        |  |  |
|                             | C/C++ Application:                               |                |                                                |                |        |  |  |
|                             | Debug/APIForRIO                                  |                |                                                |                |        |  |  |
|                             |                                                  |                | Variables                                      | Search Project | Browse |  |  |
|                             | Remote Absolute File Path for C/C++ Application: |                |                                                |                |        |  |  |
|                             | /home/admin/capi                                 |                |                                                |                | Browse |  |  |
|                             | Commands to execute before application           |                |                                                |                |        |  |  |
|                             |                                                  |                |                                                |                |        |  |  |
|                             | Skip download to target path.                    |                |                                                |                |        |  |  |
| < >                         |                                                  |                |                                                |                | D 1    |  |  |
| Filter matched 5 of 5 items |                                                  |                |                                                | Apply          | Kevert |  |  |
| ?                           |                                                  |                |                                                | Run            | Close  |  |  |

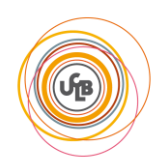

 $\times$ 

#### VI. Functional check

In the « 🖻 main.cpp » file, #include « CAPI/MyRIO.h » then click on the name that you gave to your configuration, in our case « 💽 Run on myRIO ».

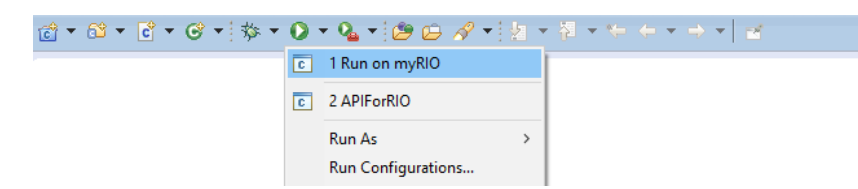

If the configuration is correct, the console should give the output of myRIO.

| lig main.cpp ⊠                                                                                                    |  |  |  |  |  |
|----------------------------------------------------------------------------------------------------|--|--|--|--|--|
| #include <iostream></iostream>                                                                                                    |  |  |  |  |  |
| #include <stdio.h></stdio.h>                                                                                                    |  |  |  |  |  |
| #include "CAPI/MyRIO.h"                                                                                                    |  |  |  |  |  |
| ⊖int main() {                                                                                                    |  |  |  |  |  |
| <pre>std::cout &lt;&lt; "Hello world!";</pre>                                                                                                    |  |  |  |  |  |
| return 0;                                                                                                    |  |  |  |  |  |
| }                                                                                                    |  |  |  |  |  |
|                                                                                                    |  |  |  |  |  |
|                                                                                                    |  |  |  |  |  |
|                                                                                                    |  |  |  |  |  |
|                                                                                                    |  |  |  |  |  |
| ( )                                                                                                    |  |  |  |  |  |
|                                                                                                    |  |  |  |  |  |
| cerminated> Run on mvRIO IC/C++ Remote AnnlicationI C/Ulsers\iackb\OneDrive - etu univ-lvon1 fr\TER\Eclinse\worksnace\APIForRIO\Debuo\APIForRIO(11/03/19 10:54) |  |  |  |  |  |
| Last Login: Wed Feb 27 11:08:24 2019 from 172.22.11.1                                                                                                    |  |  |  |  |  |
| echo \$PWD'>'                                                                                                    |  |  |  |  |  |
| /home/admin/capi;exit                                                                                                    |  |  |  |  |  |
| admin@NI-myRIO-1900-030d33ee:~# echo \$PWD'>'                                                                                                    |  |  |  |  |  |
| /home/admin>                                                                                                    |  |  |  |  |  |
| admin@NI-myRIO-1900-030d33ee:~# /home/admin/capi;exit                                                                                                    |  |  |  |  |  |
| Hello world!logout                                                                                                    |  |  |  |  |  |

To verify the good functioning of the registers, here is a little program to turn on the LEDs of myRIO:

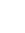

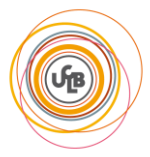

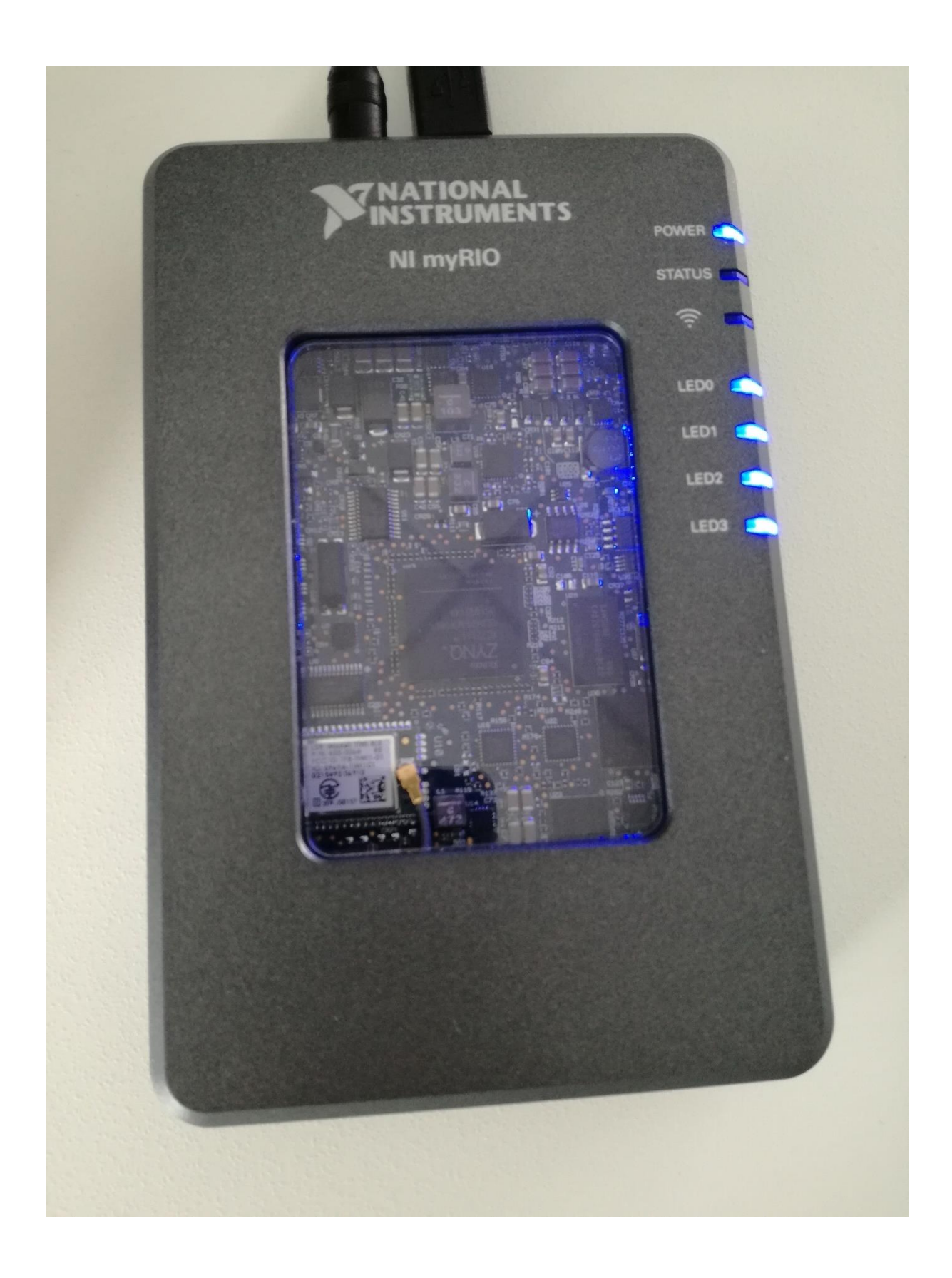

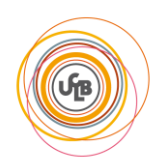

### VII. Useful links to go further

#### • Default FPGA personalities

http://zone.ni.com/reference/en-XX/help/373925B-01/myriohelp/myrio\_fpga\_personalities/

Documentation (associated registers...):

http://www.ni.com/product-documentation/14655/en/

# myRIO Shipping Personality 6.0 Reference

This document contains reference information about the myRIO shipping personality.

#### Contents

| Introduction                                |
|---------------------------------------------|
| Register Naming Convention                  |
| Peripheral Type                             |
| Channel Name                                |
| Property Names                              |
| System Control / Function Select            |
| Host Synchronization Registers (SYS.x.RDY)  |
| Function Select Registers (SYS.SELECTx)9    |
| myRIO Expansion Ports (MXP)9                |
| Mini Systems Port (MSP)10                   |
| Onboard Device Registers 11                 |
| LEDs (DO.LED3:0)11                          |
| Button (DI.BTN) 11                          |
| Accelerometer Value Registers (ACC.x.VAL)12 |
| AI/AO/Audio                                 |

#### • Extension board documentation

https://learn.ni.com/teach/resources/808/robot-builder-s-guide-pitsco-tetrix-prime-for-ni-myrio

Used ports descriptions (motors, gyroscope...) from page 38 to page 44.

| Motor Number<br>(noted on motor<br>board) | Pin Name (from left<br>to right based on the<br>image above) | Wire color (if using provided DC motor) | MXP Pin number                | Name in software<br>(based on MXP A) |
|-------------------------------------------|--------------------------------------------------------------|-----------------------------------------|-------------------------------|--------------------------------------|
| 1                                         | Encoder B                                                    | Purple                                  | 22                            | A/ENC.B                              |
| 1                                         | Encoder A                                                    | Blue                                    | 18                            | A/ENC.A                              |
| 1                                         | Encoder Ground                                               | Green                                   | n/a                           | n/a                                  |
| 1                                         | Encoder VCC                                                  | Brown                                   | n/a                           | n/a                                  |
| 1                                         | Motor +                                                      | Red                                     | 27 – PWM speed<br>control,    | A/PWM0<br>A/DIO2                     |
|                                           | Motor -                                                      | Black                                   | 15 – DIO direction<br>control |                                      |
| 2                                         | Encoder B                                                    | Purple                                  | 22 (on opposite MXP<br>port)  | B/ENC.B                              |
| 2                                         | Encoder A                                                    | Blue                                    | 18 (on opposite MXP<br>port)  | B/ENC.A                              |
| 2                                         | Encoder Ground                                               | Green                                   | n/a                           | n/a                                  |

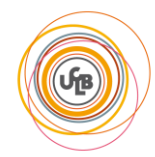